## 教职工请假

一、电脑端请假

1.进入学校官网 www.cdct.edu.cn,点击右上角智慧校园

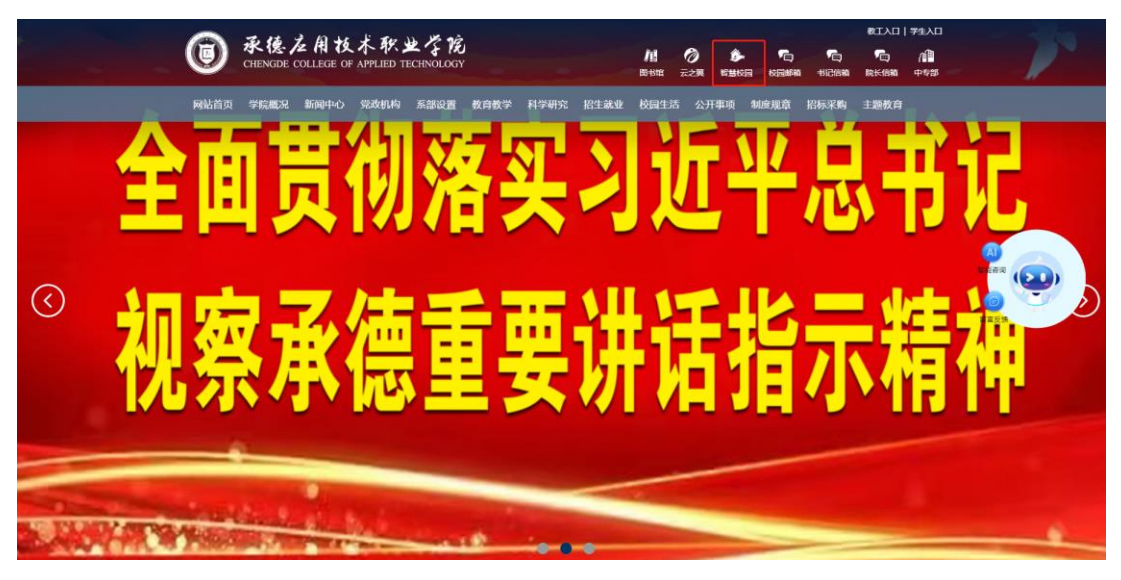

2.点击登录,进入登录界面,输入智慧校园账户和密码

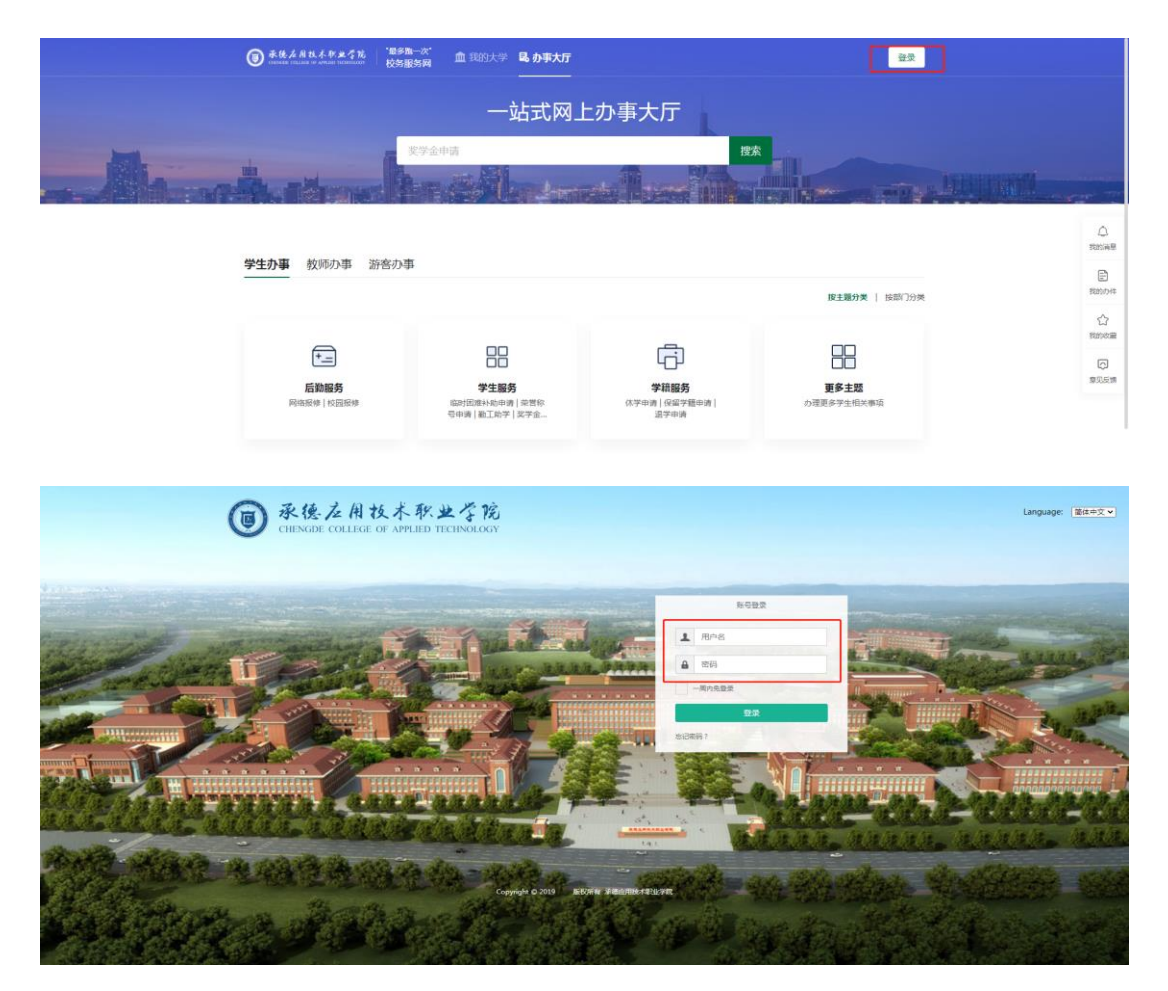

 搜索框输入"请假",即显示"教职工请假",点击进入教职工请 假服务界面

| 100- | -                          | 请假                                    | 13                                                                                                    | <b>法</b>                       |  |
|------|----------------------------|---------------------------------------|----------------------------------------------------------------------------------------------------|--------------------------------|--|
|      |                            | 在15股5<br>数印工券税<br>投列 集団<br>教紀工券税      | DIES                                                                                                    | ₩ 39 <sup>0</sup>              |  |
|      | 学生办事 <b>教师办事</b> 游客列       | か事                                    |                                                                                                    |                                |  |
|      |                            |                                       |                                                                                                    | 按主题分类   按部(7分类                 |  |
|      | <b>后論服务</b><br>网络服体   校園服体 | 行政办公<br>学校定义(会议至所定)教<br>即ご会考出差(教師正書稿。 | 日本 日本 |                                |  |
|      | 在线服务                       |                                       |                                                                                                    |                                |  |
|      | • 学生基本信息管理                 | • <b>补考办理</b><br>运行开始用 - 6 4 次        | • 排课管理<br>近初于使用:6人次                                                                                                    | • 学生方案管理<br>(F30平/988 - 4.4.2) |  |

4. 点击"发起申请"

| * (6, 4 A A A A | 冬秋生学院     | 敗职工       | 请假服务           | 5    |        |               |      |    |      |   |      |      |     |   |     |    |         |     |                 |       |
|-----------------|-----------|-----------|----------------|------|--------|---------------|------|----|------|---|------|------|-----|---|-----|----|---------|-----|-----------------|-------|
| 申请              |           |           |                |      |        |               |      |    |      |   |      |      |     |   |     |    |         |     |                 |       |
| Q, 谢娘入王母/       | 申请人姓名/所在3 | R(1       |                |      | 税款     | [TELID PAR IN | 1    |    |      |   |      |      |     |   |     |    |         |     |                 |       |
| 请假处型:全部         | 病假事假地     | 國 其他      |                |      |        |               |      |    |      |   |      |      |     |   |     |    |         |     |                 |       |
| 流程状态: 全部        | 単核中 日数国   | 日売成       | 草稿 已终止 日       | 追回 未 | 知      |               |      |    |      |   |      |      |     |   |     |    |         |     |                 |       |
| 任务状态: 144       | Cato 1840 |           |                |      |        |               |      |    |      |   |      |      |     |   |     |    |         |     |                 |       |
| 2223中時          |           |           |                |      |        |               |      |    |      |   |      |      |     |   |     |    |         |     |                 | Q自定义列 |
| 銀作              | 18        | ÷         | 申请人姓名          | *    | 所在翻门   | ÷ R           | 彩电话  | ÷  | 请假类型 | ÷ | 请假天歌 | ¢ 3  | 假事由 | ÷ | 活学管 | ÷  | 19381 🌐 | 流程状 | ÷ 3             | 任务状   |
| 编辑   <b>立石</b>  | 210125    | 编辑        |                | R    | 网络偏意中心 | 15832899      | 1785 | 事假 |      | 2 |      | test |     | 香 |     | 数师 |         | 审核中 | 6               | 3.0   |
|                 |           |           |                |      |        |               |      |    |      |   |      |      |     |   |     |    |         |     |                 |       |
|                 | N 1-1 00  | 10029-1 ( | 017129 1 \$124 | 1    |        |               |      |    |      |   |      |      |     |   |     |    |         |     | <del>6</del> 3: | 10 -  |
| 15 ( )          | 1 1100    | 1999 1 19 | North Control  |      |        |               |      |    |      |   |      |      |     |   |     |    |         |     |                 |       |
|                 |           |           |                |      |        |               |      |    |      |   |      |      |     |   |     |    |         |     |                 |       |
|                 |           |           |                |      |        |               |      |    |      |   |      |      |     |   |     |    |         |     |                 |       |
|                 |           |           |                |      |        |               |      |    |      |   |      |      |     |   |     |    |         |     |                 |       |
|                 |           |           |                |      |        |               |      |    |      |   |      |      |     |   |     |    |         |     |                 |       |
|                 |           |           |                |      |        |               |      |    |      |   |      |      |     |   |     |    |         |     |                 |       |
|                 |           |           |                |      |        |               |      |    |      |   |      |      |     |   |     |    |         |     |                 |       |

5.进入请假界面,填写请假天数、请假事由、级别等请假信息后, 点击"启动"

注: 学管人员请假与其他老师审批流程不同,请学管身份人员在"是 否学管"选项中认真选择。

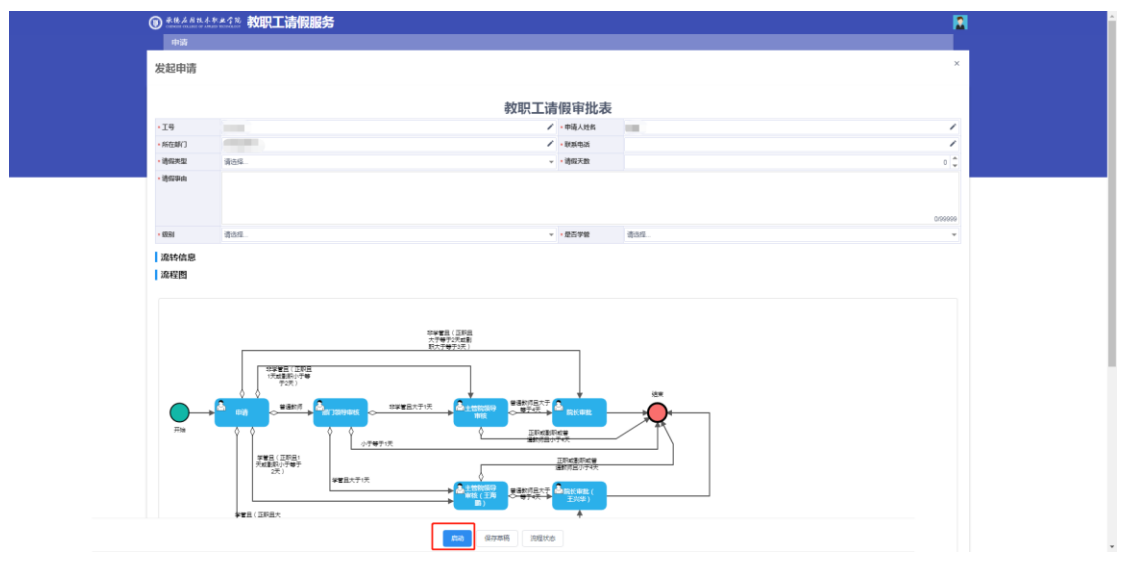

6.如已启动,可在"教职工请假服务"首页中查看个人请假信息,点

|                      | <b>教史</b> (1993年1)<br>已返回 未知 |             |        |                                         |                  |
|----------------------|------------------------------|-------------|--------|-----------------------------------------|------------------|
|                      |                              |             |        |                                         |                  |
| 22.004milth          |                              |             |        |                                         | ♦自定义列            |
| 操作 工号 章 申請人姓名        | 第在部门 章 联系电话                  | 请假天政 👙 请假中日 | ↓ 是否学答 | (1) (1) (1) (1) (1) (1) (1) (1) (1) (1) |                  |
| RE 1 MERCE 1 MERCE 1 | 8 5                          |             |        |                                         | <b>卷</b> 河: 10 v |
|                      |                              |             |        |                                         |                  |

击"查看",可进入界面查看"流转信息"

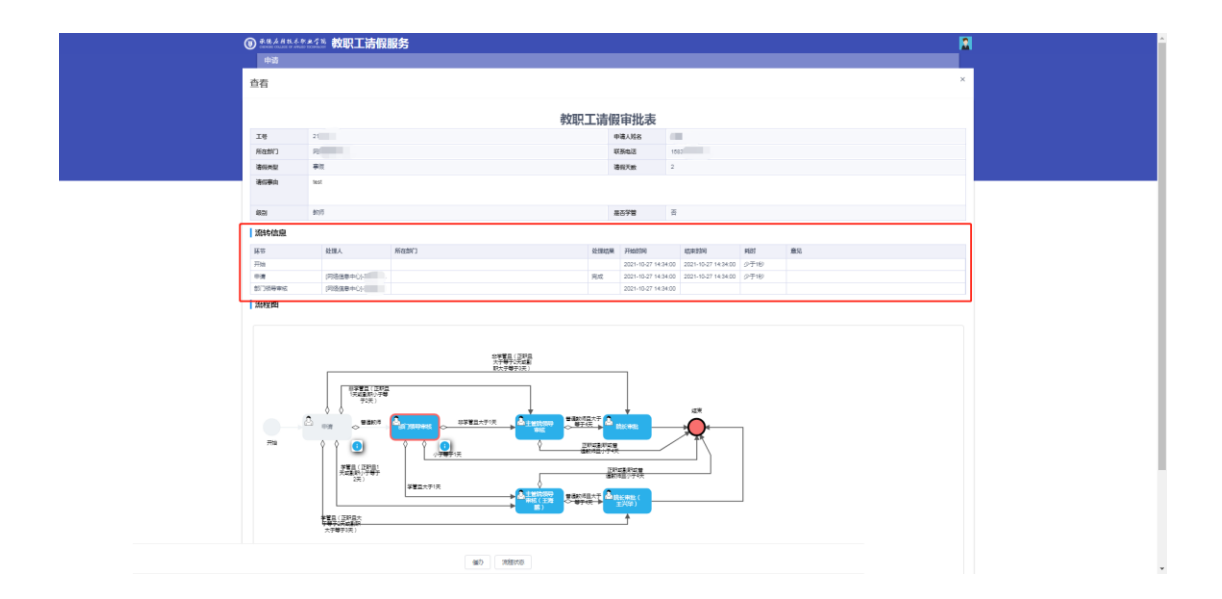

二、手机端

今日校园注册登录

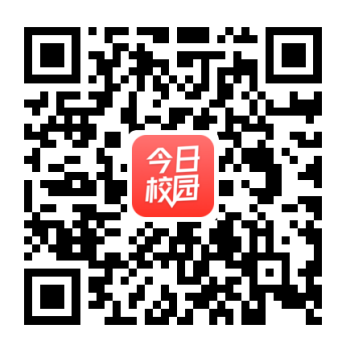

1 移动端下载与登录

扫码下载移动端,点击"学工号"进行登录。

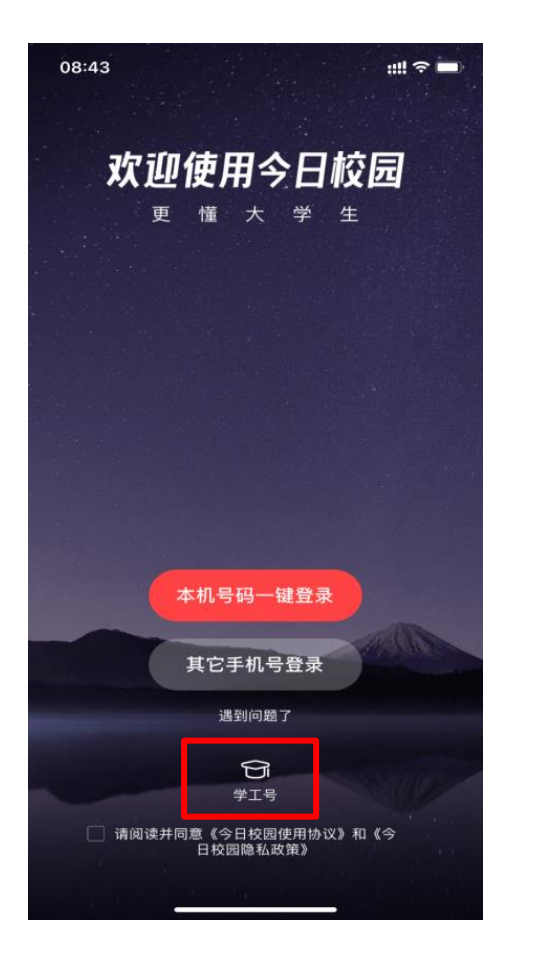

定位一定要开启!

| 18:34      | (0)                              | \$ 🗢 🚚 🖲 🛑 94%         |
|------------|----------------------------------|------------------------|
| ×          | 选择学校                             | 申请入驻                   |
| ~          |                                  |                        |
|            | ○ 搜索                             |                        |
| 附近的学       | 校                                |                        |
| 0          | 承德应用技术职业学院                       | 211m                   |
| A<br>()))  | 定位到承德,<br>阿坝师范学院 学院, 不是<br>面搜索查询 | 应用技术职业<br>的话请通过上。<br>。 |
|            | 阿克苏教育学院<br>阿克苏职业技术学院             | F<br>G<br>J<br>K       |
| $\bigcirc$ | 阿拉善职业技术学院                        | M<br>N<br>P            |
|            | 阿勒泰职业技术学院                        | Q<br>R<br>S            |
| wet        | amp3演示                           | T<br>W<br>X<br>Y       |
| 我的大学       | amp我的大学演示                        | Z                      |
|            | 鞍钢职工工学院                          |                        |
|            | ΞO                               | <                      |

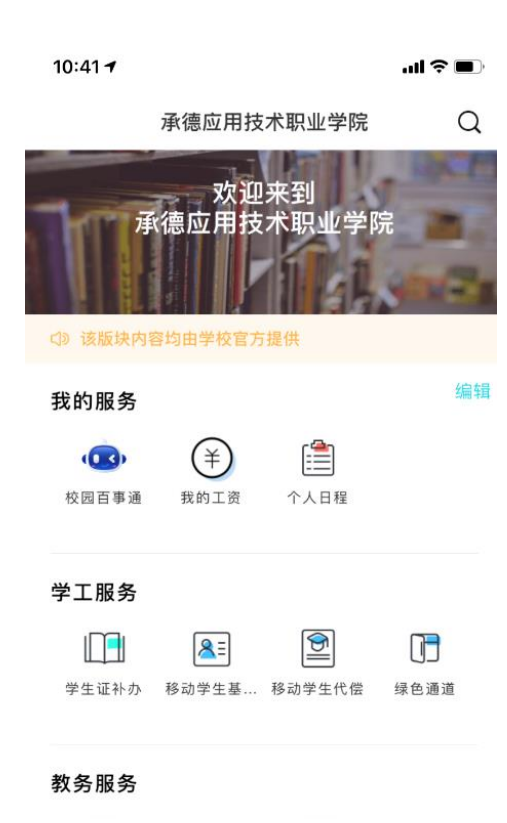

2.移动端教职工请假操作

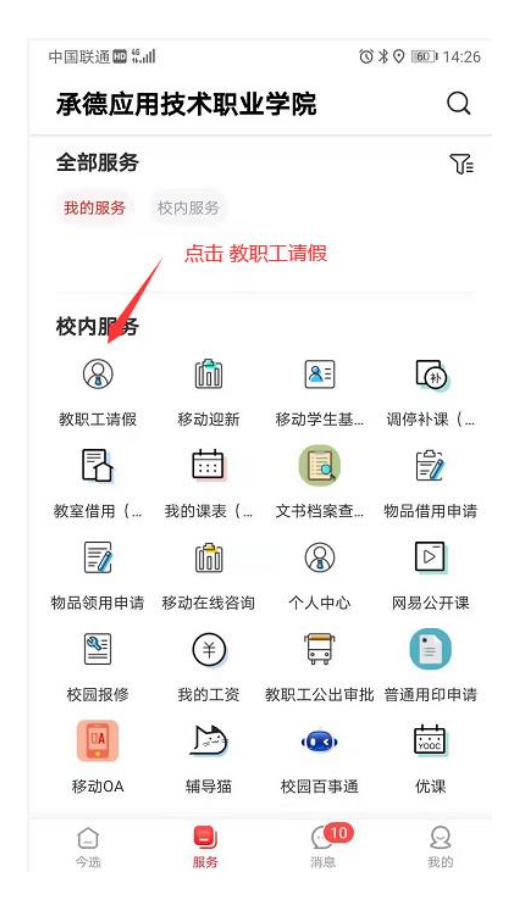

| 中国联通 🔤 🖬 |           | ୖୖ୕ଔ≹♥ 💷 14:26 |
|----------|-----------|----------------|
| <        | 教职工请假     |                |
| 申请审核     |           | Q              |
| ** 全部    | ⑤ 待办 2 已办 | 筛选 🔻           |
|          | 没有更多了     |                |
|          |           | (15+5-c+)*     |
|          |           | 及距中间           |
|          |           | + 发起申请         |
|          |           |                |

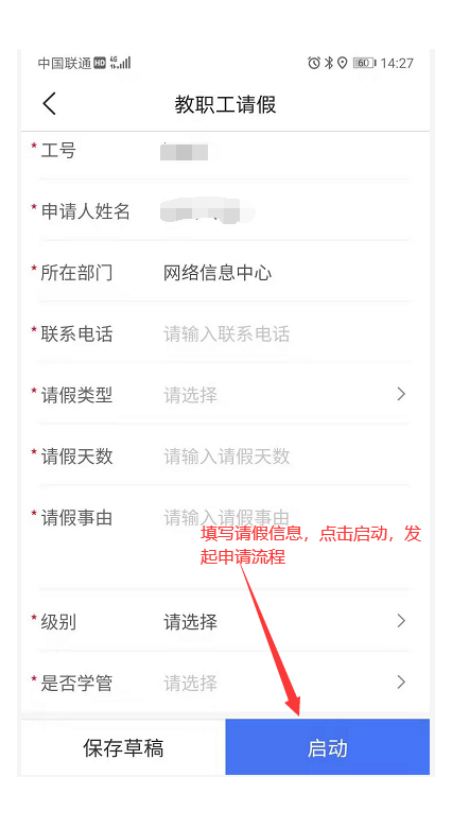

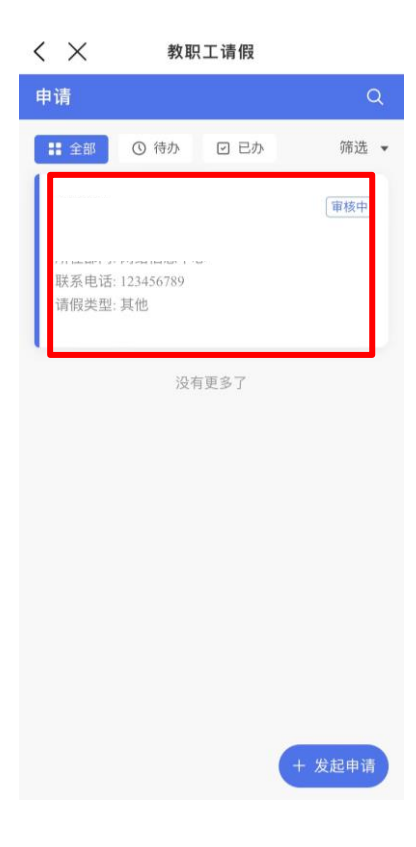

| × 教职工请假                | く 🗙 教职工请假                           |
|------------------------|-------------------------------------|
| 教职工请假审批表               | くなっていたのでである。                        |
| 工号                     |                                     |
| 申请人姓名                  |                                     |
| 所在部门                   | 2021.10.27 📀 部门领导审核                 |
| 联系电话                   | 经办人: )<br>5)                        |
| 请假类型                   |                                     |
| 请假天数                   | 15:01:34<br>2021.10.27 <b>申请</b> 完成 |
| 请假事由                   | 经办人:                                |
| <b>级别</b> 教师           | 部门:网络信息中心                           |
| <b>是否学管</b> 否          | 15:01:54<br>2021 10 27 <b>开始</b>    |
| <b>当前状态</b> 审核中 查看流转记录 |                                     |
|                        |                                     |
|                        |                                     |
|                        |                                     |
|                        |                                     |
|                        |                                     |
| 关闭                     |                                     |
|                        |                                     |